## Associare un gruppo ad una sezione

Per associare un gruppo ad una sezione, è necessario selezionare la sezione di interesse e cliccare sopra il tasto con l'icona 'matita' (MODIFICA)

| Sezioni Amministrazione Trasparente |       |      |      |                                                                                                    |                         |                        |                  |                        |                     |
|-------------------------------------|-------|------|------|----------------------------------------------------------------------------------------------------|-------------------------|------------------------|------------------|------------------------|---------------------|
|                                     |       | Liv. | Ord. | Voce                                                                                                    | Tipologia contenuto     | Utente Inserimento     | Data Inserimento | Utente ultima modifica | Data ultima modific |
|                                     |       |      |      |                                                                                                    |                         |                        |                  |                        |                     |
| ۲                                   | 1     | 1    | 10   | Disposizioni generali                                                                                     | Elenco documenti        |                        |                  | paolo                  | 23/04/2019          |
| ۲                                   | ø     | 2    | 10   | Programma per la Trasparenza e l'Integrità                                                                | Modulo ItaEngine        |                        |                  | michele                | 15/04/2019          |
| ۲                                   | 1     | 3    | 10   | Delibera Piano triennale per la prevenzione della corruzione                                              | Elenco documenti        |                        |                  | italsoft               | 07/09/2018          |
| ۲                                   | 1     | 3    | 20   | Plano triennale per la prevenzione della corruzione                                                       | Elenco documenti        |                        |                  | s.blanchini            | 23/04/2019          |
| 2 1                                 |       | 2    | 30   | Delibera Programma triennale per la trasparenza e l'integrità                                             | Elenco documenti        |                        |                  | italsoft               | 07/09/2018          |
| Μ                                   | odifi | CA   | 40   | Programma triennale per la trasparenza e l'integrità                                                      | Elenco documenti        |                        |                  | italsoft               | 07/09/2018          |
| ۲                                   | V     | 2    | 20   | Oneri informativi per cittadini e imprese                                                                 | Elenco-documenti        |                        |                  | ehiara                 | 20170922            |
| ۲                                   | 1     | 2    | 30   | Atti generali                                                                                             | Testo Libero            |                        |                  | michele                | 13/04/2019          |
| ۲                                   | 1     | 3    | 10   | Statuto                                                                                                   | Testo Libero            |                        |                  | paolo                  | 14/03/2019          |
| ۲                                   | ø     | 3    | 20   | Regolamenti                                                                                               | Elenco documenti        |                        |                  | michele                | 24/04/2019          |
| ۲                                   | 1     | 3    | 30   | Circolari, direttive, disposizioni                                                                        | Elenco documenti        |                        |                  | carlo                  | 24/04/2019          |
| ۲                                   | ø     | 3    | 40   | Codice disciplinare e di comportamento                                                                    | Elenco documenti        |                        |                  | italsoft               | 10/09/2018          |
| ۲                                   | 1     | 3    | 50   | Altri atti su organizzazione, funzioni, obiettivi, procedimenti, interpretazione di norme                 | Elenco documenti        |                        |                  | italsoft               | 10/09/2018          |
| ۲                                   | 1     | 4    | 10   | Prova inserimento 23/04                                                                                   | Elenco documenti        | <del>s.blanchini</del> | 20190423         | <del>s.blanchini</del> | 20190503            |
| ۲                                   | ø     | 5    | 10   | Prova-livello-5                                                                                           | <del>Testo Libero</del> | s-bionchini            | 20190503         | <del>s.bionchini</del> | 20190503            |
| ۲                                   | 1     | 3    | 60   | Programmi e istruzioni                                                                                    | Elenco documenti        |                        |                  | italsoft               | 10/09/2018          |
| ۲                                   | ø     | 3    | 70   | Leggi nazionali che regolano l'istituzione, l'organizzazione e l'attività delle pubbliche amministrazioni | link esterno            |                        |                  | italsoft               | 10/09/2018          |
| ۲                                   | 1     | 2    | 40   | Scadenzario dei nuovi obblighi amministrativi                                                             | link esterno            |                        |                  | s.bianchini            | 23/04/2019          |
| ۲                                   | 1     | 2    | 50   | eee                                                                                                    | Testo Libero            |                        |                  | michele                | 26/03/2019          |
| ۲                                   | ø     | 1    | 20   | Organizzazione                                                                                            | Modulo ItaEngine        |                        |                  | italsoft               | 11/09/2018          |
| ۲                                   | 1     | 2    | 10   | Organi di indirizzo politico-amministrativo                                                               | Elenco documenti        |                        |                  | italsoft               | 10/09/2018          |
| ۲                                   | 1     | 2    | 20   | Sanzioni per mancata comunicazione dei dati                                                               | Elenco documenti        |                        |                  | italsoft               | 10/09/2018          |

Dopodiché va cliccata la tab "Gestione Permessi"

|                                                                           | ,         |
|---------------------------------------------------------------------------|-----------|
| SezioneVace Gestione Permessi - Cliccare sulla tab "Cestione Permessi"    |           |
| Sezione padre* Disposizioni generali                                      |           |
| Livello 2                                                                 |           |
| Ordine 50                                                                 |           |
| Tipo Documento 0 Q                                                        |           |
| Classe                                                                    |           |
| Voce indice" Atti generali                                                |           |
|                                                                           |           |
| Sorgente* Testo                                                           |           |
| Attivo SI •                                                               |           |
| Inizio Validità* 20104/2013 🔳 Fine Validità* 31/12/2199 🔳                 |           |
|                                                                           |           |
| Interstatione Norma                                                       |           |
| Intestazione                                                              |           |
| Famiglia font - Dimensioni 🙀 🗘 😰 👘 🕐 🖽 - 🔀                                |           |
| B / U ↔ E Ξ Ξ ≡ E + E + Ξ Ξ Δ + A +                                       |           |
| interlinea - $I_{\star}$ $\Box$ $\Pi$ $H$ $\mathscr{O}$ $\Box$ $\diamond$ |           |
| intro per gli atti generali                                               |           |
|                                                                           |           |
|                                                                           |           |
|                                                                           |           |
| D                                                                         | Parole: 5 |
| ·                                                                         | .at       |

## Viene aperta la seguente tab.

| SezioneV                                                                                                    | ce Gestione Permessi                                                                                           |          |                           |                                                                 |                               |  |  |
|----------------------------------------------------------------------------------------------------|----------------------------------------------------------------------------------------------------|----------|---------------------------|-----------------------------------------------------------------|-------------------------------|--|--|
| Gestione F                                                                                                    |                                                                                                    |          |                           |                                                                 |                               |  |  |
| Sezione · /                                                                                                    | tti generali                                                                                                   |          |                           |                                                                 |                               |  |  |
| Vedi tutti i Gruppi (anche non attivi)                                                                                                   |                                                                                                    |          |                           |                                                                 |                               |  |  |
| Gruppi asso                                                                                                    | ciati di seconda di seconda di seconda di seconda di seconda di seconda di seconda di seconda di seconda di se |          |                           |                                                                 |                               |  |  |
|                                                                                                    | Nome Gruppo ≑                                                                                                  | Data Ini | DataEnd                   | NonAttivo                                                       | Gestisci Permessi             |  |  |
| La tabella comprende solo gruppi attivi. Per vedere tutti i gruppi occorre attivare questo flag<br>Per aggiungere un gruppo alla sezione |                                                                                                    |          | Tabella che racchiude tut | Tabella che racchiude tutti i gruppi associati a questa sezione |                               |  |  |
| + 22 +                                                                                                    | +                                                                                                    |          |                           |                                                                 | Nessun record da visualizzare |  |  |

Per aggiungere un gruppi selezionare il tasto con l'icona +. Si apre una dialog contenente tutti i

Last update: 2019/05/06 guide:trasparenza:r\_gestione\_permessi\_associa\_gruppo https://wiki.nuvolaitalsoft.it/doku.php?id=guide:trasparenza:r\_gestione\_permessi\_associa\_gruppo&rev=1557128644 06:44

## gruppi.

| oce indice Arministratione Trasparente                                                                                                    |          |         |           |                   |  |  |  |  |
|----------------------------------------------------------------------------------------------------|----------|---------|-----------|-------------------|--|--|--|--|
| SezioneVoce Gestione Permessi                                                                                                    |          |         |           |                   |  |  |  |  |
| Gestione Permessi per la sezione Amministrazione Trasparente                                                                                                    |          |         |           |                   |  |  |  |  |
| Vedi tutti i Gruppi (anche non attivi)                                                                                                    |          |         |           |                   |  |  |  |  |
| Gruppi associati                                                                                                    |          |         |           |                   |  |  |  |  |
| Nome Gruppo 🗢                                                                                                    | Data Ini | DataEnd | NonAttivo | Gestisci Permessi |  |  |  |  |
| Agglunta Gruppo<br>Agglunta Gruppo<br>Gruppo<br>Gruppo<br>Prova<br>Prova<br>Pro |          |         |           |                   |  |  |  |  |

Selezionare il gruppo che si vuole inserire e cliccare su F5-Conferma. Il gruppo è stato inserito sulla tabella corrispondente.

| SezioneVoce Gestione Permessi                                |          |         |           |                   |  |  |  |
|--------------------------------------------------------------|----------|---------|-----------|-------------------|--|--|--|
| Gestione Permessi per la sezione Amministrazione Trasparente |          |         |           |                   |  |  |  |
| Sezione : Atti generali                                      |          |         |           |                   |  |  |  |
| Vedi tutti i Gruppi (anche non attivi)                       |          |         |           |                   |  |  |  |
| Gruppi associati                                             |          |         |           |                   |  |  |  |
| Nome Gruppo ≑                                                | Data Ini | DataEnd | NonAttivo | Gestisci Permessi |  |  |  |
| prova 6                                                      |          |         |           | <b>a</b>          |  |  |  |
|                                                              |          |         |           |                   |  |  |  |
|                                                              |          |         |           |                   |  |  |  |
|                                                              |          |         |           |                   |  |  |  |
|                                                              |          |         |           |                   |  |  |  |
|                                                              |          |         |           |                   |  |  |  |
|                                                              |          |         |           |                   |  |  |  |
|                                                              |          |         |           |                   |  |  |  |
|                                                              |          |         |           |                   |  |  |  |
| + 🔯 🗖 Visuelizzati 1-1 di 1                                  |          |         |           |                   |  |  |  |

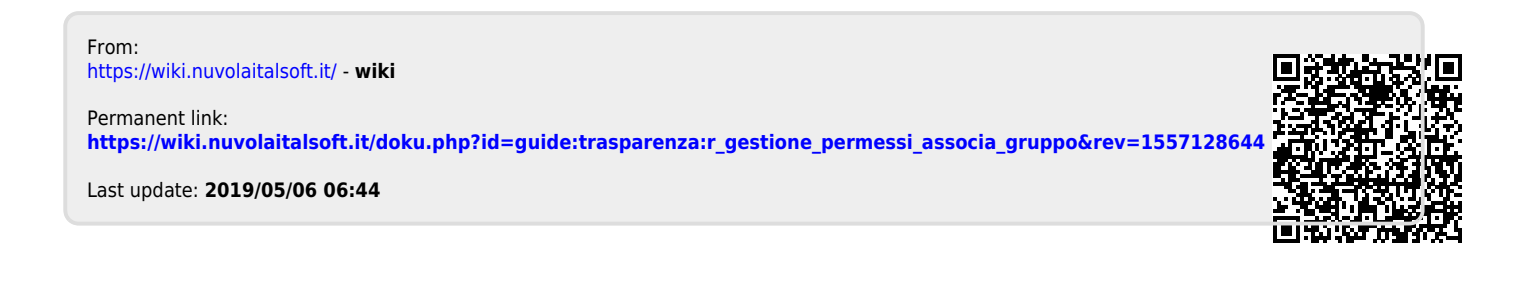